MsHD 版 JRiver Media Center 25 アップデート方法

## 1. ソフトウェアをダウンロードする

Firefox ブラウザーを起動して対象ファイルをダウンロードします。

|   | サポート情報                                                        |                                                                                                    |          |
|---|---------------------------------------------------------------|----------------------------------------------------------------------------------------------------|----------|
|   | iCATURAN<br>JRiver Nedia Center<br>dBpoweramp<br>HOnlaver     |                                                                                                    |          |
|   | 技術資料                                                          | MediaCenter 25 102 mehd x95 54 mm S.B./                                                                                     |          |
|   |                                                               | 次のファイルを用こうとしています。                                                                                                    |          |
|   |                                                               | MediaConter-25-108 mshd x86 64 mm                                                                                           |          |
| ŀ |                                                               | ファイルの種類: RPM パッケージ (51.8 MB)<br>ファイルの場所: https://www.icat-inc.com                                                           |          |
|   |                                                               | このファイルをどのように処理するか選んでください                                                                                                    |          |
|   |                                                               | ■ 64bit 🗪 コ プログラムで開く(Q): dnfdragora パッケージィ 🗸                                                                                |          |
|   | So il ot                                                      | MSHD-Vegas ・ファイルを保存する(S) er Media C                                                                                         | enter 25 |
|   | • ICat                                                        | 25 Windowsk<br>今後この種類のファイルは同様に処理する( <u>A</u> ) 可能                                                                           | 反リリース    |
| ł | Vepas 5, Be<br>2015/10/2 Update<br>New JRiver 25.0.108-MsHD.6 | eat 3<br>64bit キャンセル OK 超編                                                                                                  |          |
|   | Non 2010/10/1 Undate                                          | Ver25.0.10                                                                                                    | 88       |
|   | HQPlayer4 Desktop MsHD tra<br>HQPlayer4 Pro MsHD traial       | aial Ver4.1.1 Nedia Center 25 Windows 64bitkのシェージェア Ver25.0.10<br>Ver4.3.0 Nedia Center 25 Nac OS X 64bitソフトウェア Ver25.0.180 | 18<br>8  |

2. ダウンロードしたファイルをインストールする。

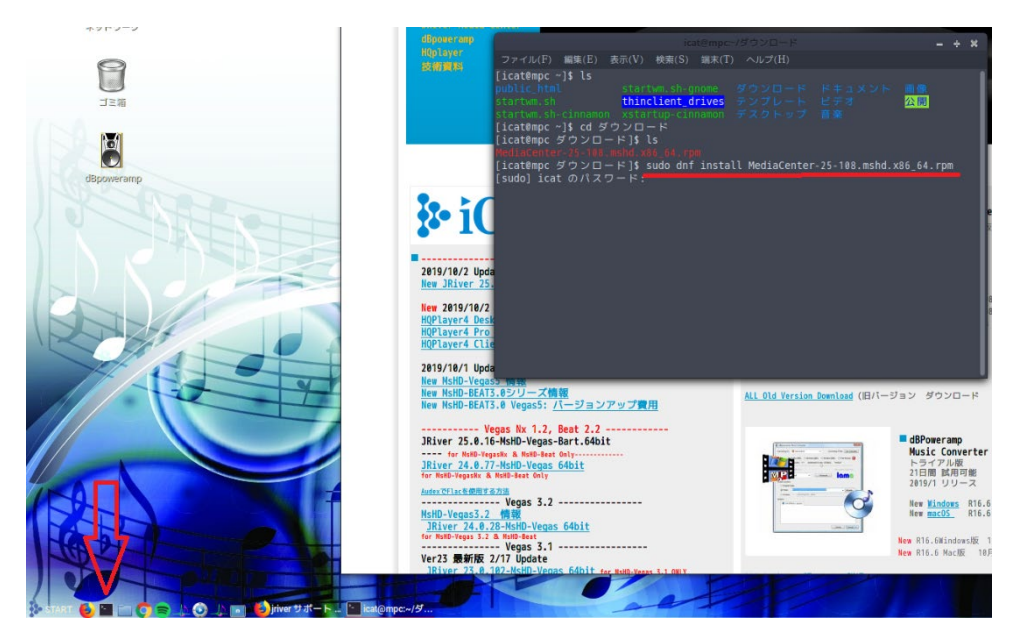

端末を起動します。

次の青文字コマンドを入力します。

注意) 25-108 の部分はバージョンにより異なります。

[icat@mpc~]\$ cd ダウンロード

[icat@mpc ダウンロード] \$ sudo dnf install MediaCenter-25-108.mshd.x86\_64.rpm [sudo] icat のパスワード (パスワードを入力します)

途中インストールをするかの確認においで Y を入力します。

## \* ワンポイントアドバイス

日本語表示のダウンロードやファイル名の長い MediCenter-25-108.mshd.x86\_64.rpm を 手入力するのは面倒ですね。この場合、MediCenter-25-108.mshd.x86\_64.rpm の M の左 にマウスのカーソルを置いて、マウスの左ボタンを押したまま最後の文字のmまでマウス を引っ張ります。下図のように文字列が赤く反転します。その状態でマウスの中ボタン(ホ イールボタン)を押すことで文字列がコピーされます。 sudo dnf install とタイプした後 に、この機能でファイル名をコピーすると楽です。install の後にスペースを入れる事はお忘 れなく。スペースはコマンドと引数の区別に必要です。

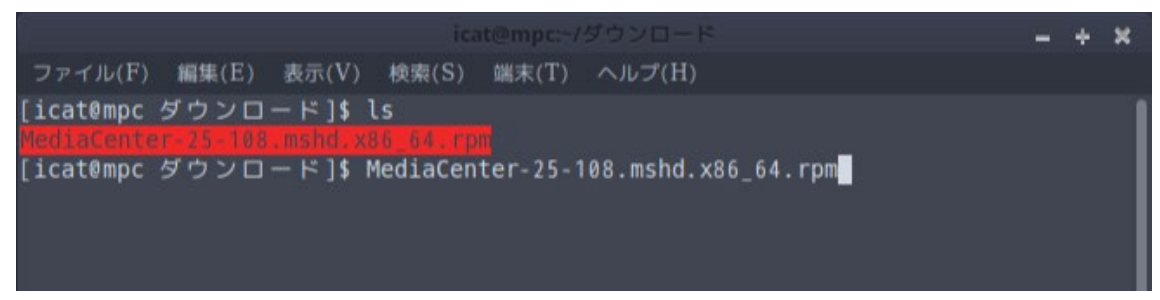

以上で完了です。